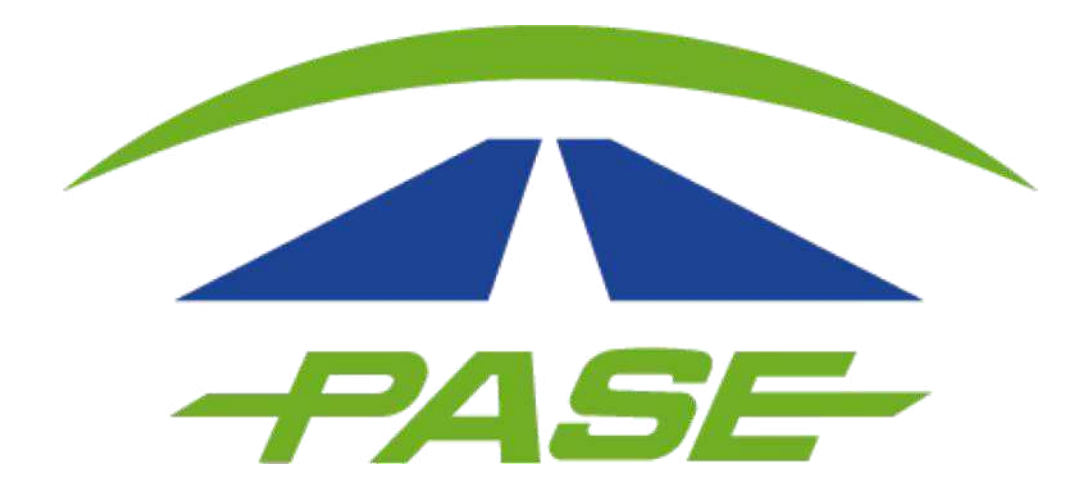

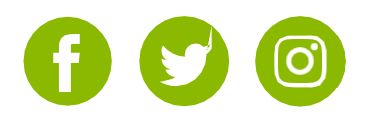

Como usuario particular, podrá agregar hasta 5 Tags en la misma cuenta sin importar el esquema de pago al que pertenezcan, para hacerlo deberá segur el siguiente proceso:

**1**. Inicie sesión en la página <u>www.pase.com.mx</u> usando el número telefónico o correo registrado como usuario.

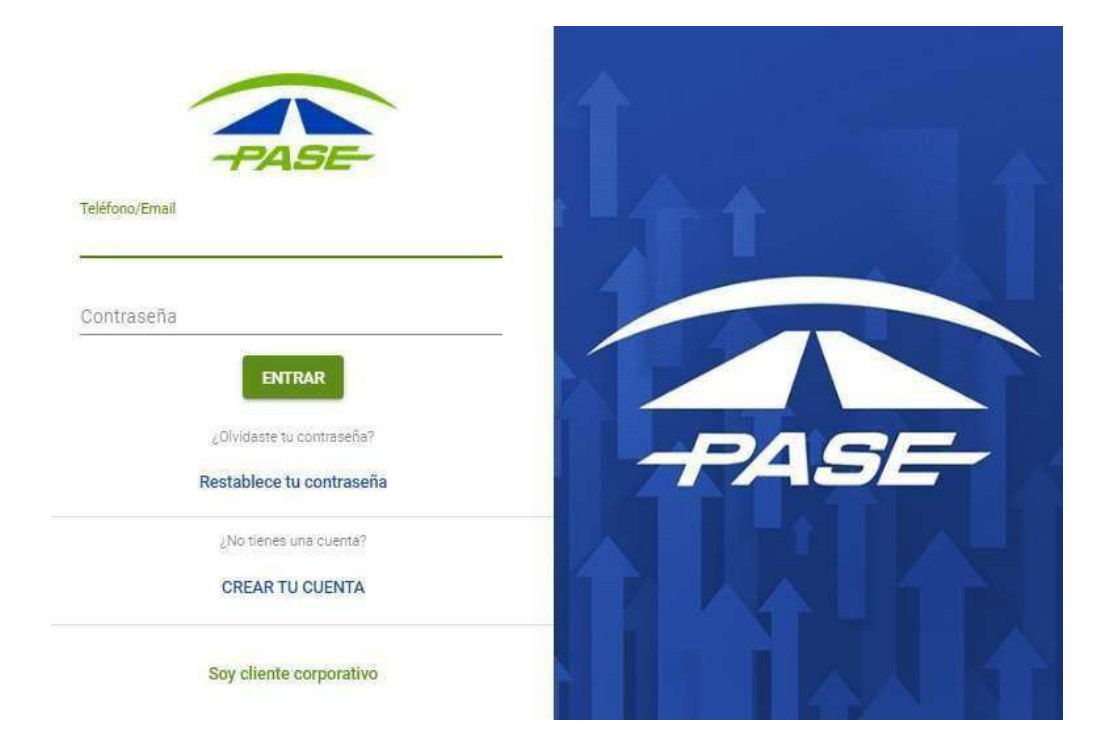

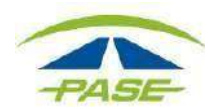

# Podrá vincular su Tag de dos formas:

**1. 1** Seleccione el menú principal ubicado en la parte superior derecha.

| Bienvenido usuario registrac<br>usuario@dominio.com.mx | lo        |                   |       |                   |       |           | ۵      | 📋 TUS TAGS | • •   |  |
|--------------------------------------------------------|-----------|-------------------|-------|-------------------|-------|-----------|--------|------------|-------|--|
| Mi co<br>IMDM 22                                       | che rojo  | Prepago<br>Activo |       | Saldo<br>\$345.80 | )     | 🗄 RECARGA | R      | FACTURAR   | :     |  |
| мо                                                     | VIMIENTOS |                   |       | FACTUR            | AS    |           | ACLARA | ACIONES    |       |  |
| Filtro                                                 | ▼ Inicio  |                   | Fin   | Ō                 |       |           |        | ٣          | 8     |  |
| Concepto                                               |           | Tramo/C           | aseta |                   | Fecha | Cobro     |        | Monto      | Saldo |  |

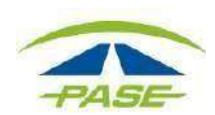

En el siguiente menú, seleccione la opción Agregar Tag.

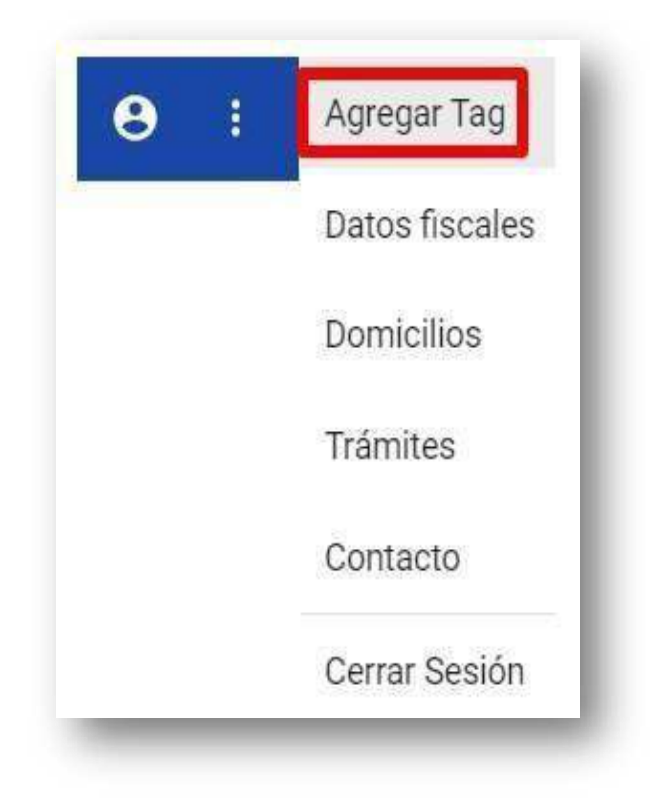

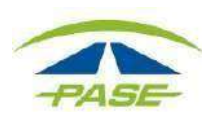

**1.2** También puede agregar un Tag desde el la opción **Tus Tags** ubicada en la parte superior derecha de la pantalla principal.

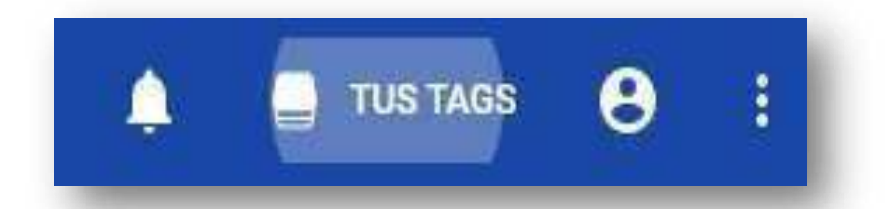

En esta pantalla podrá seleccionar la opción AGREGAR TAG +

| ASE- | Mi coche rojo<br>22222222<br>Prepago | AGREGAR TAG |
|------|--------------------------------------|-------------|

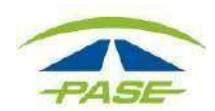

2. Ingrese el "Alias del Tag", seleccione el prefijo e ingrese el número de Tag incluyendo el dígito verificador. Al terminar seleccione el botón **Siguiente.** 

|                                   | Captura los 8 dígitos + el dígito verificado<br>tu PASE, además, establece un alías par<br>PASE, será más fácil ubicarlo e identifio<br>en tu cuenta.<br>Si el tag que capturaste te pertenece |
|-----------------------------------|----------------------------------------------------------------------------------------------------|
| Altes<br>Mi auto                  | esta vinculado a otra cuenta, favor<br>contactarnos a los teléfonos (55) 595025                                                                                                    |
| Prefijo<br>IMDM 💌                 | al 018009007273, también al e<br>hola@pase.com.mx a fin de verificar tu ca                                                                                                    |
| Número del tag                    |                                                                                                    |
| 8 dígitos + el dígito venificador |                                                                                                    |

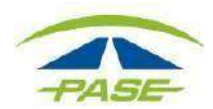

**2.1** El sistema realizará una validación del Tag para comprobar que no se encuentra registrado en otra cuenta.

Si recientemente desvinculo éste u otro Tag, deberá esperar el tiempo que el sistema indique para realizar el proceso nuevamente.

| Prefijo         |   |
|-----------------|---|
| IMDM            |   |
| Número del tag  |   |
| IMDM 22222222-1 | × |

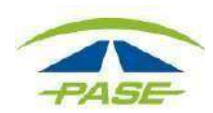

**3.** Si su Tag es **pospago**, deberá proporcionar los primeros 4 y últimos dígitos de la tarjeta de crédito a la que se realizan los cargos.

Una vez capturados los datos de clic sobre el botón Agregar Tag.

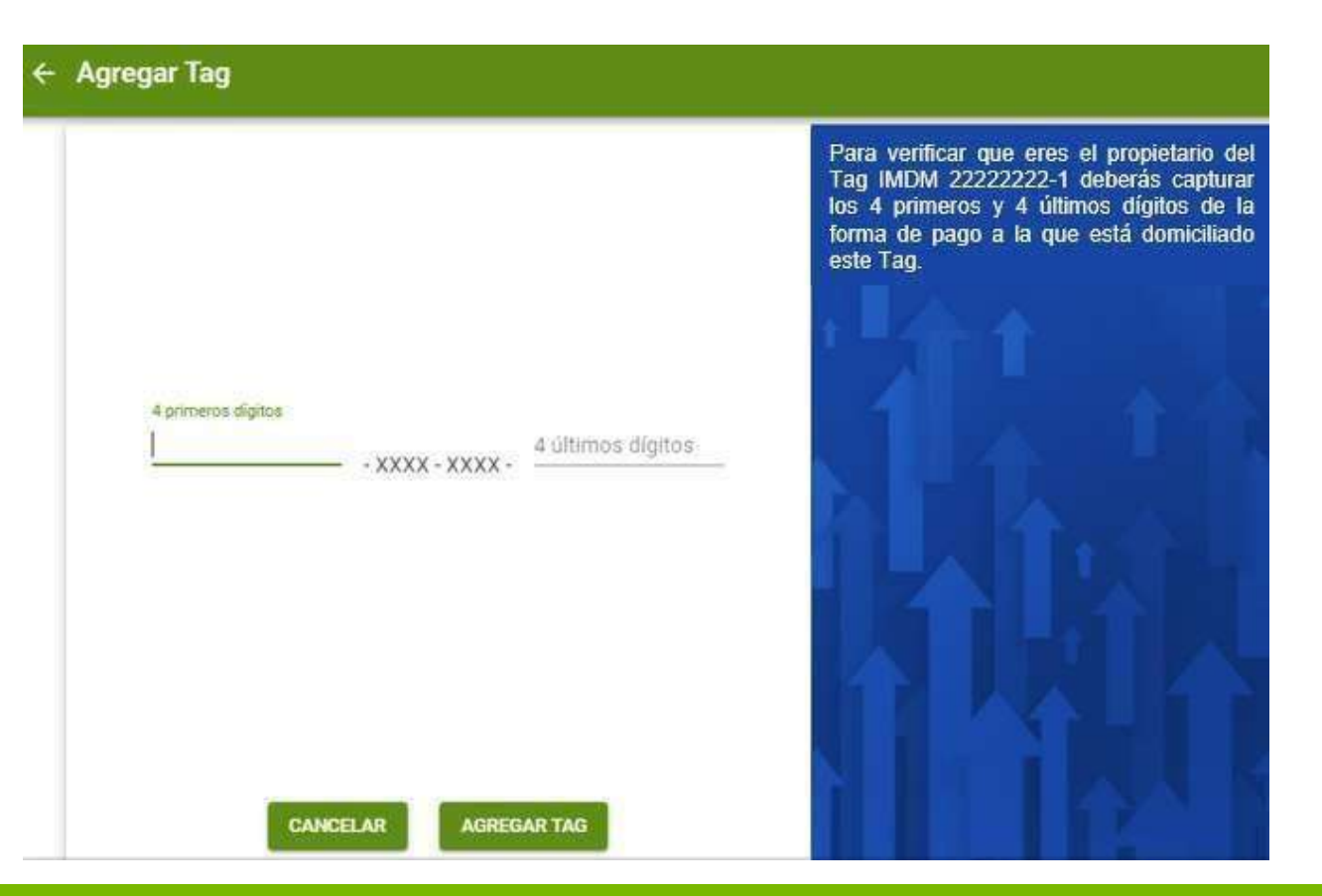

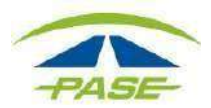

**3.1** En caso de que la información proporcionada no sea correcta, no podrá continuar con la vinculación del Tag.

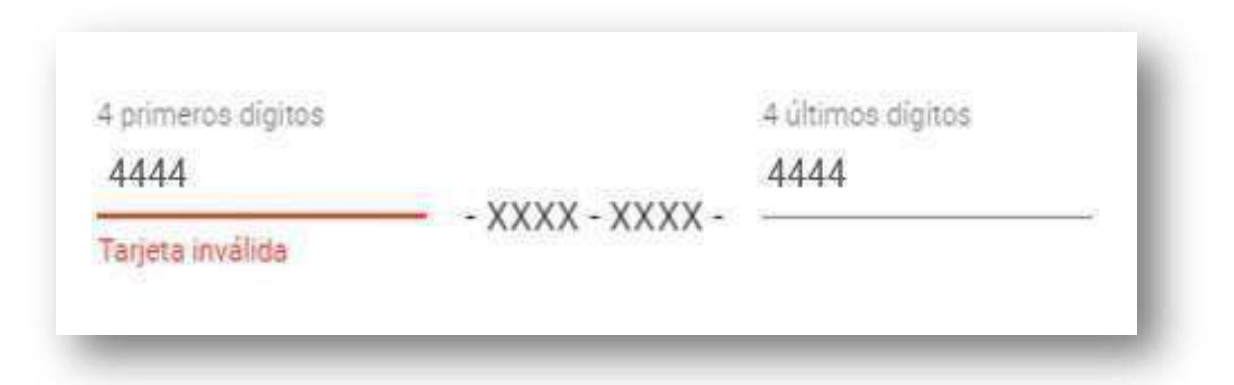

Si su institución financiera realizó el reemplazo de la Tarjeta de crédito, deberá comunicarse a nuestro centro de atención para que le orienten sobre el proceso a seguir para actualizar el número de tarjeta de crédito. Posterior a este trámite podrá continuar con la vinculación de su Tag.

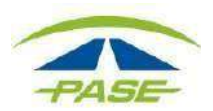

**4.** Una vez que el sistema confirmó la disponibilidad del Tag y en el caso de Tags pospago y prepago domiciliado se confirmó que la Tarjeta de crédito es correcta, el sistema notificará la vinculación.

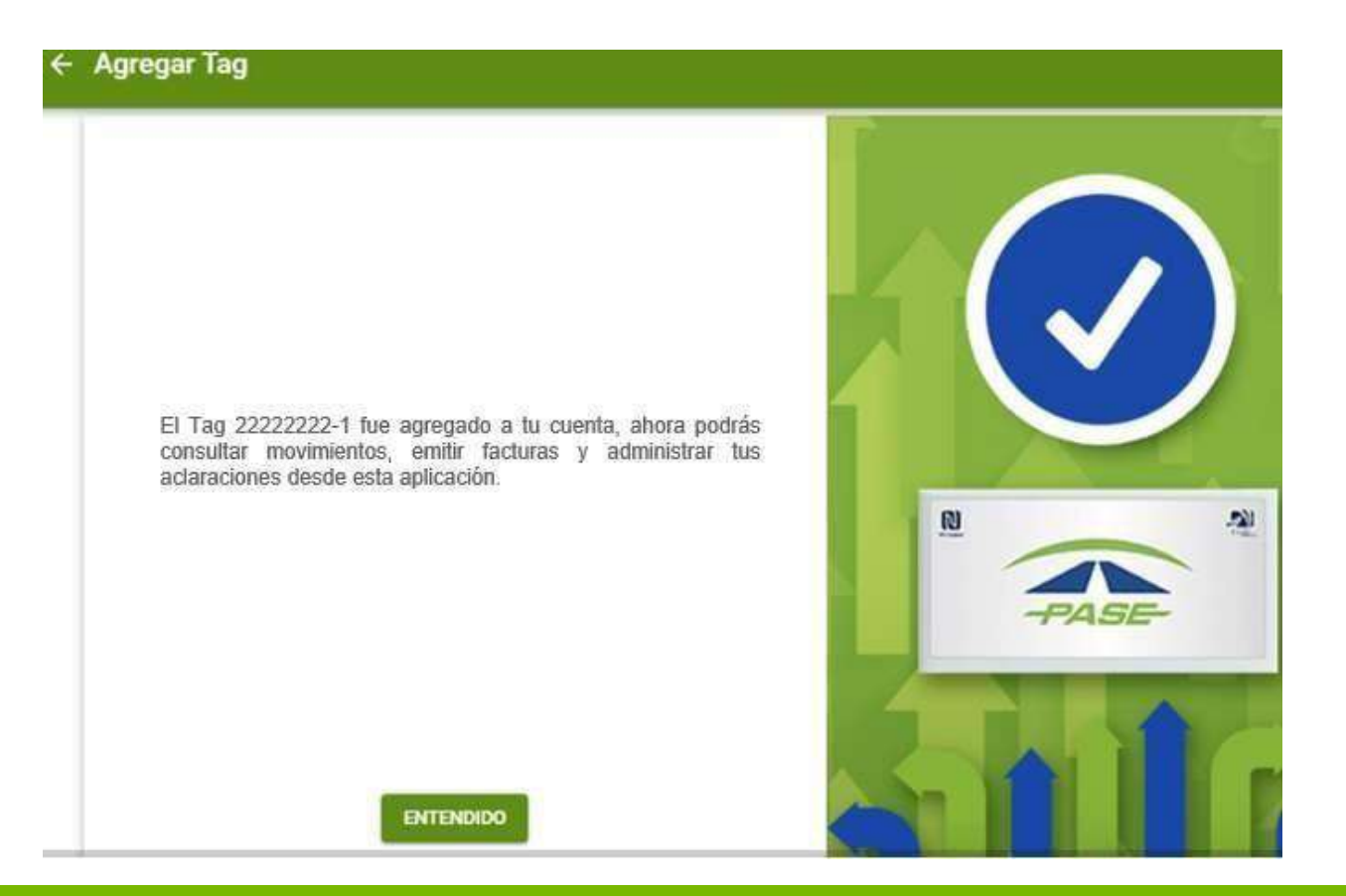

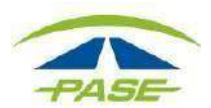

**5.** Ahora puede consultar el Tag en su cuenta.

Dentro de la opción **Tus Tags** podrá elegir el número que necesite consultar, solo deberá dar clic sobre el recuadro que corresponda.

| Mi      | coche rojo |      | Mi coche negro |      |
|---------|------------|------|----------------|------|
|         | Prepago    | PASE | Pospago        |      |
|         |            |      |                | - 11 |
| AGREGAR | TAG        |      |                |      |

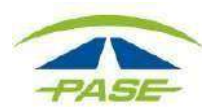

Si por algún motivo no logro concluir el proceso de vinculación, agradeceremos reporte la situación a <u>hola@pase.com.mx</u>con la siguiente información:

- Número de Tag (IMDM+8 dígitos)
- Motivo del contacto (adjuntando la pantalla donde se presentó el inconveniente)

En 48 horas hábiles ofreceremos estatus a su reporte.

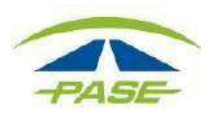